# Fascículo 4

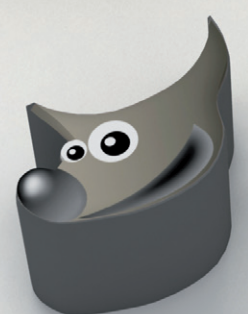

# Gimp e Inkscape Herramientas de tratamiento gráfico

Cuadernos de formación tecnológica

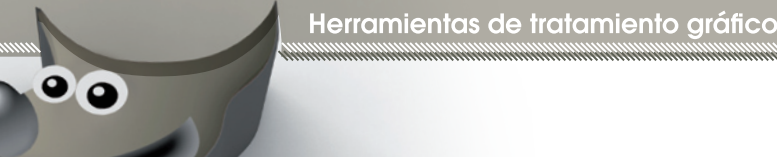

# 4.1 GIMP

GIMP es una aplicación de Software Libre para el retoque y manipulación de imágenes, desarrollada para proporcionar a la comunidad del Software Libre una herramienta que reemplace a las aplicaciones comerciales como Adobe Photoshop, Paint Shop Pro y Corel PhotoPaint. Con GIMP podemos manipular imágenes, retocando el aspecto y transformarlas con *plug-in*, además de poder crear interesantes combinaciones mediante el uso de capas.

Pero sus capacidades van más allá: podemos crear fácilmente cabeceras y botones para nuestras pá-

ginas web, además de animaciones. GIMP soporta numerosos formatos de fichero, desde los más populares en Internet como GIF, JPEG, PNG y TIFF, a los del mundo de Windows (ICO para los iconos, BMP para las imágenes con millones de colores) y a aplicaciones de pago (PSD de Photoshop o PSP de Paint Shop Pro).

También podemos usar tabletas digitales para las herramientas de dibujo como pinceles y aerógrafos, con soporte para presión, etc. y escáneres para obtener imágenes.

### Sistemas operativos soportados y cómo obtenerlo

Dado que GIMP es un proyecto de Software Libre, no nos debe extrañar que esta aplicación se haya adaptado a múltiples sistemas operativos:

**Windows:** es muy recomendable que usemos Windows 2000 o XP. Podemos descargar el instalador en la web de la aplicación y debemos instalar las bibliotecas GTK+ (disponibles en la misma web) antes que GIMP.

**Unix:** la mejor manera de instalarnos la versión más reciente en GNU/Linux es mediante las herramientas de gestión de paquetes disponibles en cada distribución o desde los CDs de instalación. GIMP es una aplicación imprescindible en cualquier escritorio, por lo que, es casi seguro que ya la tengamos instalada en nuestro ordenador. Además de en GNU/Linux, también podemos usar GIMP en FreeBSD y Solaris.

Mac OS X: además de la aplicación, hemos de instalar las X11 para Mac.

#### 4.1.1 Trabajando con GIMP

Al iniciar GIMP nos encontramos con la ventana principal. Esta ventana tiene cuatro áreas: la *barra de menú superior* **1**, la *barra de herramientas* **2**, el *selector de colores y degradados* **3** y la *barra de opciones de la herramienta* actual **4**.

# GIMP

Desde el menú **Archivo** podemos crear imágenes nuevas, abrir otras ya existentes y guardarlas. Desde la ventana principal también podemos configurar las preferencias de la aplicación y obtener capturas de pantalla de ventanas o de todo el escritorio.

Asimismo, disponemos de una ayuda muy completa desde el menú Ayuda l Ayuda o pulsando la tecla F1.

La barra de herramientas contiene diversas herramientas de trabajo para ampliar/alejar una región, seleccionar regiones (rectángulo, círculo, mano alzada, regiones contiguas), pintar sobre la imagen (lápiz, pincel, vaporizador, pluma), seleccionador de color, herramientas de llenado (cubo, degradado), añadir texto dinámico y otras para manipular las imágenes (clonación, afilar/difuminar).

> Figura 1. Ventana principal de GIMP.

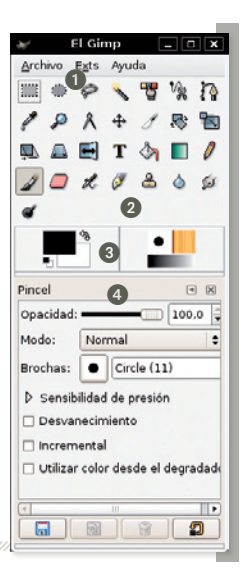

#### 

GIMP nos permite abrir y guardar imágenes en un gran número de formatos de fichero diferentes. Cada formato es adecuado para un tipo de uso determinado, por tanto, hemos de conocer cuál es el adecuado para nuestras necesidades:

- El formato de fichero con el que GIMP trabaja por defecto es XCF (.xcf). Este formato lo usaremos mientras nuestra imagen no sea aún definitiva. Como las imágenes XCF pueden ocupar mucho espacio en disco, GIMP nos permite comprimir estos ficheros. Por ejemplo, el formato xcf.bz2 (o xfcbz2) almacena la imagen en formato XCF y después la comprime en formato BZ2 (un formato para almacenar archivos comprimidos).
- 2 Cuando queramos distribuir nuestras imágenes acabadas, debemos usar un tipo de fichero más compacto. En estos formatos diferenciamos entre formatos *con pérdidas* (*lossy*) y *sin pérdidas* (*lossless*). Los formatos de fichero *con pérdidas almacenan* las imágenes con un gran nivel de compresión (a menudo 10:1), pero a costa de perder un poco de calidad en las imágenes: cuanto más se comprime la imagen, menos espacio ocupa, pero peor es la calidad final. Son los formatos preferidos para colgar imágenes en Internet, debido a que las imágenes ocupan poco espacio y se pueden descargar rápidamente. El formato más popular es el JPG.
- Los formatos de fichero sin pérdidas almacenan las imágenes sin degradar su calidad. Los formatos más habituales son BMP, PNG y TIFF. PNG y TIFF comprimen la imagen, pero de manera diferente a como lo hace JPG: las imágenes comprimidas ocupan más espacio en relación a JPG, pero no presentan ninguna pérdida de calidad. El formato TIFF es el formato en que suelen pedir las imágenes las empresas de artes gráficas. PNG se usa mucho en las páginas web y como fondo de pantalla. Por contra, el BMP almacena toda la imagen sin usar ningún tipo de compresión. Este formato se usa habitualmente en los fondos de escritorio de Windows. BMP es el formato de fichero que ocupa más espacio de todos.

4 GIMP también permite guardar en formatos propietarios, como PSD de Adobe Photoshop o PSP de Paint Shop Pro.

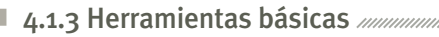

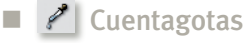

Empezamos por una de las herramientas más sencillas, pero a la vez imprescindibles: el cuentagotas. Con ella podemos capturar el color del píxel que hay bajo el puntero del ratón. A partir de entonces será el color que usemos para pintar. Cuando hacemos clic sobre el color que queremos seleccionar aparecerá una ventana con información del color. Y, al escoger un color, podemos decidir si será el color de primer plano (que usaremos para pintar) o color de fondo (que se utiliza al crear imágenes nuevas, por ejemplo).

| ecoge-color                          | - M |
|--------------------------------------|-----|
| 🗌 Muestra ponderada                  |     |
| Radio: =                             | 3 4 |
| 🗌 Muestra combinada                  |     |
| Modo de selección <ctrl></ctrl>      |     |
| <ul> <li>Sólo seleccionar</li> </ul> |     |
| Definir el color de frente           |     |
| O Definir el color de fondo          |     |
| Añadir a la paleta <mayús.></mayús.> |     |
|                                      |     |
|                                      |     |
|                                      |     |

### Aumento y disminución

Para trabajar con una imagen de gran tamaño, lo mejor es que nos centremos en la zona concreta que queremos modificar. Con la herramienta de **Aumento y disminución** podemos acercarnos tanto como queramos hasta que la zona de interés ocupe la ventana. Al hacer clic en el icono, el cursor tomará el aspecto de una lupa. Entonces, cuando pulsemos sobre la imagen, ésta se acercará, y cuando hagamos **Ctrl+clic**, la imagen se alejará. Asimismo, podemos ampliar una determinada región haciendo clic con el botón izquierdo y, sin soltarlo, mover el ratón hasta que el rectángulo de la selección envuelva la zona que deseemos ampliar.

Opciones de la herramienta Cuentagotas.

Figura 2.

#### Pinceles

GIMP nos permite dibujar sobre la imagen, de la misma manera que lo haríamos en un lienzo. Para esto disponemos de diferentes tipos de pinceles y herramientas de dibujo. Todas estas herramientas tienen opciones muy parecidas. Así, podemos seleccionar la opacidad del trazo y la forma que tendrá el pincel (desde redonda hasta más compleja como, por ejemplo, forma de nubes).

El color actual con el que pintamos se puede seleccionar desde el menú principal, haciendo clic en el selector de colores o usando el cuentagotas. GIMP dispone de múltiples esquemas de colores para escoger el color necesario, incluida la tripleta hexadecimal de colores de HTML.

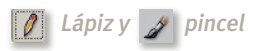

El lápiz es la herramienta de dibujo más sencilla de la que disponemos para pintar grandes regiones donde el color sea siempre el mismo. Tanto con esta herramienta como con el pincel, podemos ajustar la *Opacidad*, elegir el *Modo* y la forma de las *Brochas*, además de la *Sensibilidad de presión*, a través de la que definimos la longitud a partir de la cual el trazo comienza a desvanecerse,

# GIMP

marcando la opción **Desvanecimiento**. Si en vez de usar el color actual utilizamos un degradado, conseguiremos un mejor efecto de desvanecimiento. Asimismo, podemos usar degradados marcando la casilla **Utilizar color desde el degradado**.

El pincel es una herramienta de similares funcionalidades a las del lápiz, como hemos comentado, aunque la prinipal diferencia está en el trazo, ya que el pincel nos proporciona unos bordes más suaves y difuminados.

|                | Figura 3.            |  |  |
|----------------|----------------------|--|--|
| Opciones de la | a herramienta Lápiz. |  |  |
|                |                      |  |  |

A continuación podemos ver una comparativa del trazo del lápiz y del pincel, sin degradado (los dos primeros) y con degradado (los dos últimos).

Figura 4. Trazos con **Lápiz** y **Pincel**.

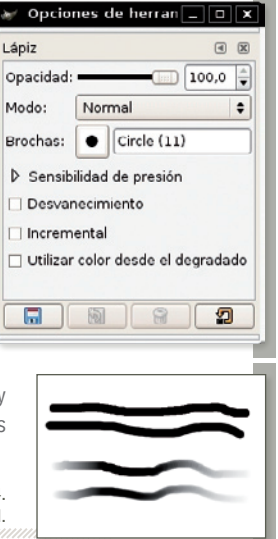

### & Aerógrafo

Gracias al **Aerógrafo** podemos pintar el lienzo con el efecto de un vaporizador. Así, podemos usarlo para dar ligeros detalles a la imagen o para dibujar *graffitis* en ella, por ejemplo.

El aspecto del trazo es más difuso que el que conseguimos con el lápiz y el pincel. El efecto que nos aporta esta herramienta es muy parecido al de un spray. Por ello, si dejamos durante un momento el ratón en el mismo punto, la pintura se acumula.

Si movemos el ratón poco a poco conseguimos un trazo más oscuro, pero si lo desplazamos más deprisa, el trazo es más claro. En la **Figura 5** podemos observar diferentes trazos con el **Aerógrafo**, apreciando cómo al comienzo del trazo la pintura se acumula.

| - | 1   |
|---|-----|
|   | - 1 |
|   | - \ |
|   | - ) |
|   | •   |

Figura 5. Trazos con la herramienta **Aerógrafo**.

| Aerógrafo  |                   | • 🗵     |
|------------|-------------------|---------|
| Opacidad:  |                   | 100,0   |
| Modo:      | Normal            | +       |
| Brochas:   | Circle (11)       |         |
| Sensib     | ilidad de presión |         |
| Desvar     | necimiento        |         |
| 🗌 Utilizar | color desde el de | gradado |
| Tasa: 💻    |                   | 80,0    |
| Presión:   |                   | 10.0    |

El **Aerógrafo** tiene dos opciones de herramienta adicionales, además de las opciones propias del lápiz y el pincel, la **Tasa** y la **Presión**. Para entender mejor cómo funcionan tenemos que pensar en las herramientas reales en las que se basan. Así, la **Tasa** es la velocidad a la que "sale" la pintura del vaporizador.

Figura 6. Opciones de la herramienta Aerógrafo.

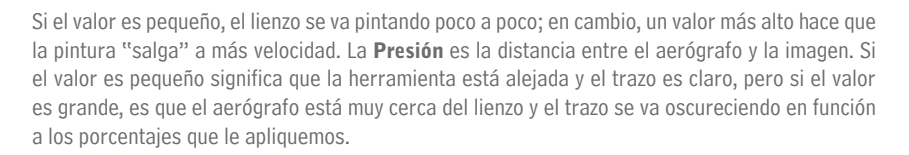

Herramientas de tratamiento gráfico

Relleno de cubeta 🦄 Mezcla 🔲

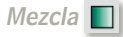

La herramienta Relleno de cubeta nos permite llenar una región seleccionada de la imagen con un color o un patrón (en la siguiente sección veremos en detalle las herramientas de selección). La aplicación de esta herramienta es sencilla, basta con seleccionar entre sus opciones si queremos usar un color o un patrón en forma de Relleno.

Aunque GIMP incorpora muchos patrones predeterminados, nosotros también podemos crear otros según nuestras preferencias. Asimismo, tenemos la posibilidad de seleccionar la Opacidad del llenado para conseguir texturas semitransparentes, por ejemplo. Una vez hayamos escogido los parámetros sólo tenemos que hacer un clic sobre la región de la imagen a rellenar.

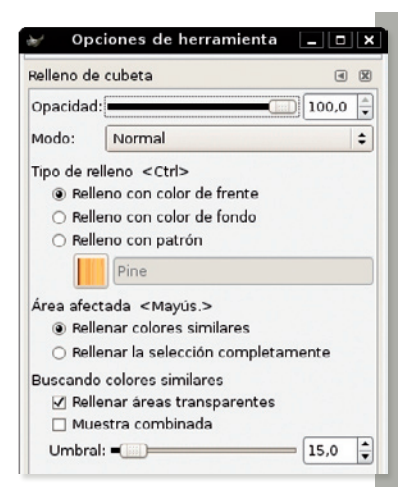

Figura 7. Opciones de la herramienta Relleno de cubeta.

De forma parecida, con la herramienta Mezcla usamos un degradado para llenar una región seleccionada de la imagen. Para trabajar con la mezcla, dentro de sus opciones tenemos que elegir el **Degradado** que gueremos usar y la **Forma** que ha de tener nuestro degradado.

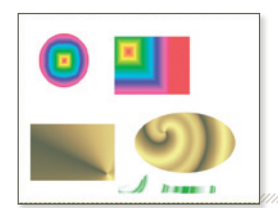

Podemos elegir entre formas lineales, bilineales, radiales, cuadradas, cónicas, de contorno o espiral. Al aplicar un degradado podemos escoger la Opacidad, de manera que la aplicación del degradado se superpondrá a la imagen. En la Figura 8 tenemos diferentes ejemplos de aplicación de degradados como relleno.

Figura 8. Ejemplos de relleno con degradado.

### **T** Añadiendo texto a la imagen

Además de pintar la imagen también podemos añadirle texto. GIMP incluye un soporte bastante sencillo para añadir textos a través del que podemos seleccionar la **Tipografía**, el **Tamaño**, el **Color**, la **Jus**tificación, el Sangrado, el Espaciado de línea y el Espaciado entre letras. Cuando hacemos un clic sobre la imagen para añadir el texto, nos aparece una ventana para que escribamos un texto entero o

| Texto                  | 4 1         |
|------------------------|-------------|
| Tipografía:            | Að Sans     |
| Tamaño:                | 18 🗘 px 🗘   |
| ✓ Hinting              |             |
| 🗌 Forzar el            | auto-hinter |
| ✓ Alisado              |             |
| Color:                 |             |
| Justificar:            |             |
| Sangrar:               | 0,0         |
| Espaciado<br>de línea: | 0,0         |
| Espaciado              | 0.0         |

importemos uno ya existente. Con esta herramienta podemos añadir comentarios o textos decorativos a nuestras imágenes (por ejemplo, una lista con las canciones de la contraportada de un disco).

Los textos se guardan como capas separadas, de manera que después podemos modificarlos como cualquier otra parte de nuestra imagen, bien con pinceles o con efectos de filtros más sofisticados.

Figura 9. Opciones de la herramienta Texto.

#### 4.1.5 Selecciones

La selección nos sirve para que los cambios que aplicamos sólo afecten a una zona determinada de la imagen. Por ejemplo, si queremos pintar de azul el cielo de una imagen, hemos de seleccionar previamente esta región sólo, así no pintaremos accidentalmente el resto de la imagen. También querremos seleccionar zonas para recortarlas, copiarlas o borrarlas. GIMP proporciona diferentes herramientas para poder seleccionar objetos de formas complejas.

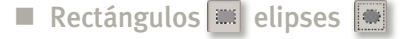

La **Selección rectangular** y la **Selección elíptica** nos permiten crear selecciones con formas básicas como rectángulos, cuadrados, círculos y elipses. Son de gran utilidad para nosotros que estamos aprendiendo a utilizar este programa, ya que la mayoría de las zonas que necesitamos seleccionar tienen estas formas. Por ejemplo, a la hora de seleccionar la carátula de un CD de música que hayamos escaneado.

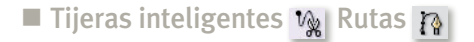

La herramienta **Tijeras inteligentes** nos permite hacer selecciones con mucha precisión. Para usarla, cuando seleccionemos la herramienta, hacemos clic sobre el dibujo. Cada clic añade un punto (nodo) y los puntos se van uniendo, uno tras otro, para formar un trazo. De esta manera, podemos seleccionar con precisión el contorno de una figura, por lo que, poco a poco, vamos a ir eligiendo puntos adecuados del contorno para crear la selección.

> Figura 10. Selección con la herramienta **Tijeras inteligentes**.

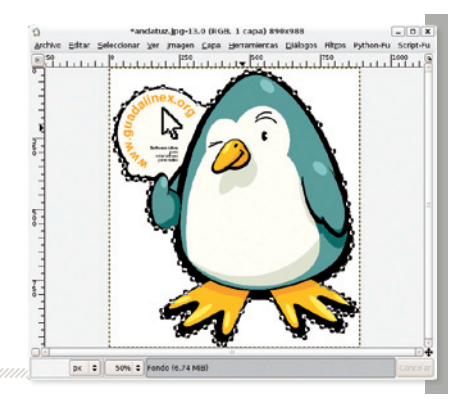

Además, esta herramienta es inteligente ya que adapta la forma de cada segmento automáticamente al contorno de la figura, en vez de crear una simple línea recta entre dos puntos.

Otra herramienta de selección muy interesante es la de **Rutas**. Para utilizarla, hacemos clic en una zona de la imagen y, automáticamente, se seleccionan las regiones cercanas de la imagen.

Podemos configurar el umbral de selección para que la herramienta sea más o menos sensible respecto a qué zonas son contiguas y cuáles no. Esta herramienta nos permite obtener selecciones curiosas donde aplicar efectos de color originales.

#### 4.1.6 Trabajando con capas minimum minimum min

Hasta ahora hemos trabajado siempre sobre la imagen. Nuestra imagen es como un lienzo sobre el que hemos aplicado los cambios directamente, y sólo hemos podido hacer cualquier cambio sobre el lienzo. Con las herramientas de GIMP que hemos visto hasta ahora hemos conseguido resultados bastante interesantes modificando sólo la imagen, pero para poder aprovechar al máximo sus capacidades de retoque y manipulación de imágenes hemos de aprender a usar las capas.

Podemos pensar en las capas como en trozos de fotografías apilados unos sobre otros.

Cada capa tiene una profundidad: la capa de arriba es la más visible y tapa a las de abajo; la última de todas es la que está más escondida. Además, las capas tienen una transparencia propia. Si la capa es completamente transparente deja ver las de abajo, pero no es así si es completamente opaca.

Además, podemos variar la transparencia entre ambos extremos. Las capas nos ofrecen la posibilidad de combinar varios fragmentos de imágenes diferentes para componer imágenes más complejas, conservando la separación y la organización con la que trabajemos, y aplicar a cada capa por separado los efectos y las herramientas como hemos visto hasta ahora.

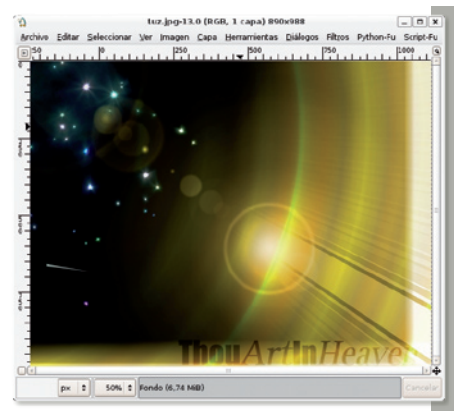

Figura 11. Imagen creada mediante la superposición de capas.

El hecho de poder organizar la imagen en capas nos da una gran libertad para experimentar y para crear imágenes de gran complejidad. Por ejemplo, podemos crear una imagen para un CD recopilatorio que mezcle las portadas de los diferentes CD y el nombre de las canciones. Para ello, colocamos las portadas una sobre otra y las mezclamos combinando la transparencia, mientras modificamos sólo la capa de texto para que tenga un efecto de relieve.

Asimismo, también podemos crear imágenes partiendo de cero sólo usando capas. Mediante la superposición de degradados y efectos de luz tenemos la posibilidad de crear imágenes originales y sofisticadas, como la imagen que muestra la **Figura 11**. La ventaja de utilizar capas es que ahora podemos experimentar con mucha más libertad y sencillez. Sin capas, cualquier cambio que no nos guste puede

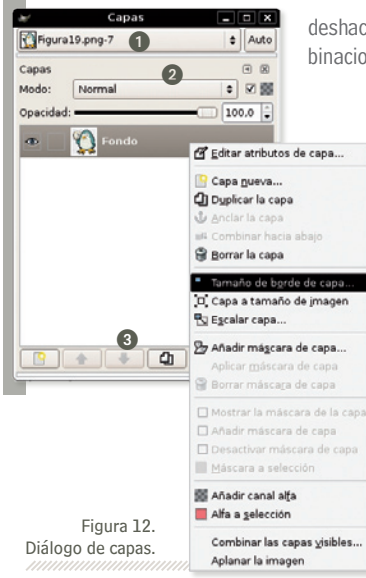

deshacerse, pero trabajando con capas podemos probar muchas más combinaciones sin que hayamos de volver atrás.

> Para trabajar con capas debemos usar el diálogo al que accedemos a través del menú **Archivo I Diálogos I Capas**, o directamente desde el menú **Capa** de la imagen. Este diálogo se compone de tres partes. La parte superior 1 tiene una lista desplegable que nos permite cambiar la imagen activa. Por su parte, la visualización de capas 2 nos permite modificar la opacidad de la capa activa, si es visible o no y qué efecto se debe aplicar al combinar la capa con las inferiores.

Cuando hacemos clic con el botón derecho sobre una capa aparecerá un menú contextual con el que podemos aplicar algunas acciones sobre las capas como, por ejemplo, cambiarle el nombre. Los botones de la parte inferior ③ nos permiten añadir nuevas capas, cambiar la ordenación respecto a las otras capas y borrarlas.

#### Creando capas

Para crear nuevas capas hemos de pulsar el botón **Capa nueva** en la parte inferior del diálogo de capas. Las capas tienen un nombre que podemos repetir o cambiar a través de la opción **Editar atributos de capa...**, que obtenemos al pulsar con el botón derecho del ratón sobre la capa que queramos modificar. Una capa nueva puede estar vacía (transparente) o tener un color de fondo sólido. En este caso, podemos escoger entre el color del primer plano o el color de fondo que hemos de tener seleccionados. Como lo habitual es crear capas en blanco, podemos hacerlo a través del diálogo sin ningún problema.

Otra manera de crear capas es duplicando una ya existente. De esta manera, la herramienta nos permite experimentar sobre una copia y si el resultado no nos convence simplemente la borramos.

#### Propiedades de las capas

A través de las capas podemos organizar las diferentes partes de que se compone nuestra imagen. Para establecer la profundidad de una capa (es decir, el orden en la pila, desde la capa de encima del todo a la del fondo) usamos los botones **Eleva la capa** y **Bajar la capa** situados en la parte inferior del diálogo y señalizados con dos flechas de color azul. También podemos realizar esta tarea a través del menú **Capa** l **Pila**, desde la misma imagen.

> Figura 13. Capa con transparencia.

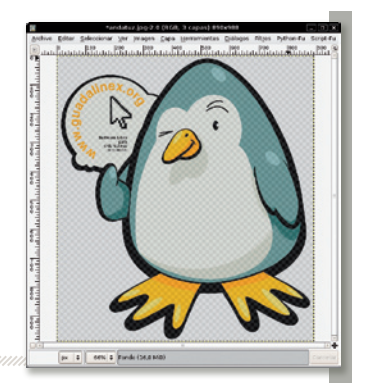

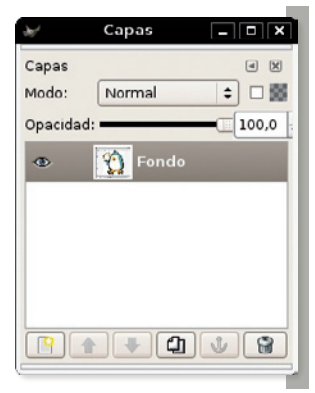

Figura 14. Selección de la capa actual.

Una capa tiene una opacidad asociada. Este valor se modifica mediante el mando deslizante **Opacidad** del diálogo de capas.

Cuando la imagen es transparente veremos el **Fondo** de la imagen como un *damero*, indicando que la imagen final resultante tiene un cierto nivel de transparencia. El *damero* no forma parte de la imagen, sólo es una indicación visual de la aplicación para que sepamos que la imagen resultante será parcialmente transparente.

Podemos ocultar momentáneamente una capa haciendo clic sobre el ojo al lado de la misma. Las propiedades de transparencia no se modifican, sólo deshabilitaremos la visualización de la capa. De esta manera, podemos hacer completamente visibles capas que están parcialmente ocultas por otras situadas encima de ésta.

Las capas se pueden desplazar dentro de la imagen usando la herramienta **Mover capas y selecciones** de la ventana principal de GIMP. Si hacemos clic con esta herramienta pulsada sobre la imagen actual, con el ratón podemos mover la capa que esté seleccionada actualmente en el diálogo de capas. Además, también podemos mover las capas mediante el teclado. Si pulsamos las **flechas de dirección** moveremos la capa 1 píxel cada vez; si pulsamos **Mayús + flecha de dirección** moveremos la capa 10 píxeles de una vez. Es preferible usar el teclado cuando tengamos que ajustar al máximo la posición de la capa.

Herramientas de tratamiento gráfico

#### 4.1.7 Retoques fotográficos básicos

#### Brillo y contraste

Uno de los retoques más sencillos que podemos llevar a cabo es cambiar el brillo y el contraste. Para ello, accedemos a esta herramienta desde el menú **Capa I Colores I Brillo-Contraste**. Su uso no es nada complicado, ya que se parece mucho a cómo funciona en un televisor o un monitor de ordenador.

#### Niveles

10

Con la herramienta de **Niveles**, a la que accedemos a través del menú **Capas I Colores I Niveles**, podemos mejorar el nivel de luminosidad de la imagen de una manera más precisa que con la herramienta **Brillo-Contraste**.

Cuando abramos esta ventana veremos un histograma en **Niveles de entrada ①**. Un histograma es la representación de la distribución de tonos oscuros (valor 0), medios y claros (valor 255) de la imagen. Una imagen bien equilibrada tendrá todos los valores distribuidos uniformemente.

Figura 15. Diálogo de la herramienta **Niveles**.

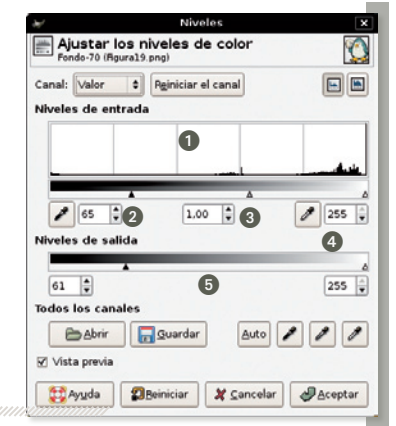

Basándonos en el histograma, primero hemos de definir el rango de valores de intensidad de entrada (el valor más oscuro 2), el medio 3) y el más claro 4). Después, seleccionamos el rango de intensidades de salida en el control de **Niveles de salida** 5. Si escogemos un rango de salida con intensidades claras haremos subir el nivel de luminosidad del rango de entrada, y si el rango de salida tiene valores oscuros lo oscureceremos.

#### Tono y saturación

La herramienta de **Tono-Saturación** se usa para ajustar el tono, saturación y luminosidad de un rango de colores para un área seleccionada o una capa activa. Podemos acceder a esta herramienta a través del menú **Capas | Colores | Tono-Saturación**.

En primer lugar seleccionamos qué color primario queremos modificar. A continuación, debemos modificar el color (o colores seleccionados) mediante las *barras deslizantes*. Los cambios al color se aplicarán a la imagen. Para deshacer todos los cambios basta con pulsar el botón **Reiniciar**.

#### Balance de color

La herramienta **Balance de color** modifica un rango de colores, de manera parecida a la herramienta **Tono-Saturación**, pero en vez de seleccionar un color a modificar, escogemos un rango de luminosidad. Esta herramienta se encuentra en el menú **Capas | Colores | Balance de color**.

Con esta herramienta hemos de seleccionar el rango a ajustar entre **Sombras** (tonalidades oscuras), **Tonos medios** y **Resaltados** (tonalidades luminosas). Con las *barras deslizantes* establecemos la desviación de los colores (cian o rojo, magenta o verde, amarillo o azul) que vemos reflejados en nuestra imagen. Si habilitamos la opción **Conserva la luminosidad** nos aseguramos que se conserva el brillo de la capa activa o de la selección.

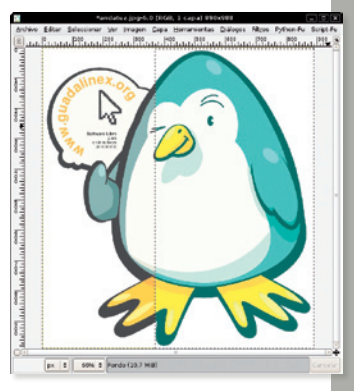

Figura 16. Ejemplo de aplicación del Balance de color.

#### 4.1.8 Retoques mediante filtros

Junto con las capas, los filtros son la herramienta más usada en GIMP. Hay filtros para conseguir todo tipo de modificaciones: añadir efectos luminosos, transformar el aspecto de los trazos para que se parezca a un cuadro al óleo, añadir el rizo de una página a una esquina o estirar la imagen como si fuera absorbida por un agujero negro. Cuando combinamos los filtros con el uso de capas, podemos crear imágenes sofisticadas y completamente originales. A continuación haremos un breve repaso a algunos filtros de GIMP, pero disponemos de un centenar.

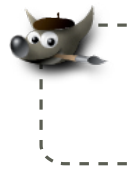

No pretendamos conocer todos los filtros las primeras veces que trabajemos con GIMP, aunque la experimentación es una parte fundamental del aprendizaje en el tratamiento digital de imágenes, y muy a menudo obtendremos resultados inesperados sólo con dejar llevarnos por nuestra curiosidad.

#### Colores

Los filtros de colores realizan transformaciones sobre los colores de la imagen o selección. Permiten hacer cambios bastante extraños (por ejemplo, probemos a usar el **Mapa alienigena 2**, desde el menú **Filtros I Colores I Mapa I Mapa alienigena 2**) o reemplazar un color por otro (**Filtros I Colores I Mapa I Mapa alienigena 2**) o reemplazar un color por otro (**Filtros I Colores I Mapa I Mapa de rango de colores**). Uno de los filtros de color más prácticos es la **Simulación de paquete de filtros (Filtros I Colores I Paquete de filtros**). Desde la ventana principal de este filtro podemos cuatro subventanas: **Tono, Saturación, Valor** y **Avanzado**, que nos permiten modificar los valores correspondientes de la imagen.

#### Desenfoque

Estos filtros difuminan la imagen para dar sensación de profundidad o de movimiento. El filtro de desenfoque más básico es **Filtros | Desenfoque | Desenfoque gaussiano**, aunque disponemos de un filtro que proporciona resultados mucho más espectaculares: el desenfoque de movimiento (**Filtros | Desenfoque | Desenfoque de movimiento**).

Este filtro tiene tres tipos de comportamiento: *Lineal, Radial y Acercamiento.* El modo lineal permite seleccionar el ángulo de aplicación y la fuerza, lo usaremos para simular sensación de velocidad. El modo radial hace que la imagen de vueltas alrededor de su centro, lo usaremos para simular un giro. Por último, el modo ampliación combina el desenfoque con el zoom rápido para crear imágenes con movimiento, como la imagen que muestra la **Figura 17.** 

Ejemplo de aplicación de **Desenfoque de movimiento**.

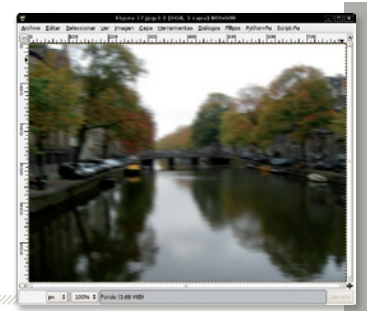

#### Realzar

Este grupo de filtros permite realzar las imágenes para incrementar la definición de las mismas con poca resolución. Pero también podemos usarlos para aplicar modificaciones más radicales si le damos valores muy extremos. El filtro **Enfocar** suaviza la imagen de manera que los contornos dentados de la imagen se suavizan. Por otro lado, el filtro **Máscara de desenfoque** añade luminosidad extra alrededor de los contornos: muy útil para crear brillos misteriosos.

#### Distorsiones

Los filtros de distorsión transforman las imágenes de forma muy agresiva. **Ondulación** hace que la imagen parezca reflejada en el mar. **Papel de periódico** (ver la imagen de la **Figura 18**) representa la imagen como si hubiese sido impresa en un periódico, con la trama típica de puntos de colores. **Remolino y aspiración** la absorbe desde el centro como si fuese arrastrada por un agujero negro. **Ondas** genera un frente de ondas encima de la imagen, como cuando se deja caer una piedra a un lago. **Repujado** crea una

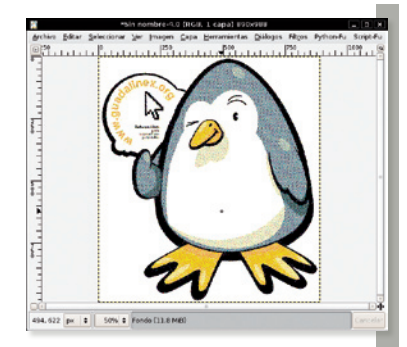

Figura 18. Ejemplo del filtro Papel de periódico.

versión en relieve, de la que podemos escoger la profundidad. Finalmente, **Viento** *sopla* sobre la nuestra imagen y la deshace como si estuviera hecha de arena.

#### Artísticos

Estos filtros dan a la imagen el aspecto de obras de arte pintadas con pincel. Así, por ejemplo, **Cubismo** representa la imagen mediante figuras geométricas coloreadas. **Fotocopia** crea una versión en blanco y negro fotocopiada de la imagen original. **Pintura al óleo** crea una versión al óleo de la imagen. Finalmente, **El GIMPresionista** es un sofisticadísimo filtro que permite aplicar pinceladas sobre una imagen escogiendo multitud de parámetros (forma del pincel, rango de ángulos a aplicar, rango de tamaños, intensidades, colores, distribución) y con el que podemos hacer imágenes de mosaico para fondos de pantalla, como la que vemos en la **Figura 19.** 

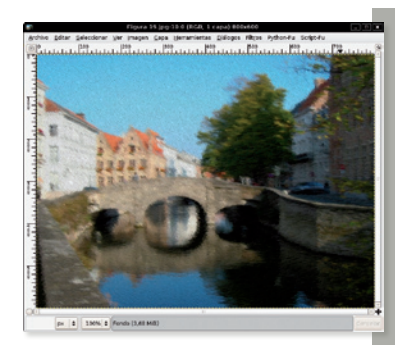

Figura 19. Ejemplo del filtro GIMPresionista.

#### Renderizado

Bajo esta categoría encontramos filtros que crean imágenes nuevas en lugar de modificar una imagen existente. El filtro **Nubes | Plasma** crea una nube de colores. El filtro **Naturaleza | Llama** crea bonitas formas luminosas basadas en degradados; se trata de uno de los filtros más sofisticados e interesantes de GIMP. Con **Naturaleza | Fractal IFS** podemos crear dibujos basados en fractales. Normalmente lo usaremos para crear formas relacionadas con la naturaleza, como hojas de árboles y olas. Finalmente, el plug in **Recorte** nos permite dividir la imagen en piezas de un puzzle.

### 4.1.9 Aplicación de filtros en batería

Los filtros y efectos de GIMP pueden ser invocados mediante ficheros de secuencia, de manera que se puede programar la aplicación en batería de diferentes efectos. Usando esta automatización podemos generar botones y cabeceras para páginas web, como la que vemos en la **Figura 20**. Sólo hemos de escoger algunos parámetros básicos (colores, tamaños, tipos de letra) y los otros conectores se irán llamando automáticamente para generar una nueva imagen.

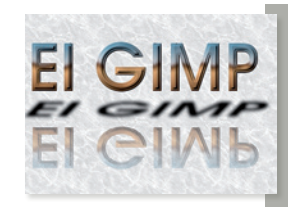

Figura 20. Cabecera web generada con **Funciones**.

Los procedimientos para crear elementos para páginas web se encuentran disponibles en la *barra de menú* de la ventana principal, a través de **Extensiones** | **Script-Fu**. Pero esta automatización también se puede utilizar con los filtros, de manera que nos ofrece la posibilidad de transformaciones y efectos a capas de una imagen. Por ejemplo, podemos añadir una mancha de café sobre una fotografía con **Script-Fu** | **Decoración** | **Manchas de café**. En vez de ser un único filtro, se trata de una secuencia de órdenes que llama a otros filtros (vemos las órdenes exactas mientras se ejecuta). El resultado final son unas manchas de café repartidas aleatoriamente sobre la imagen.

#### Herramientas de tratamiento gráfico

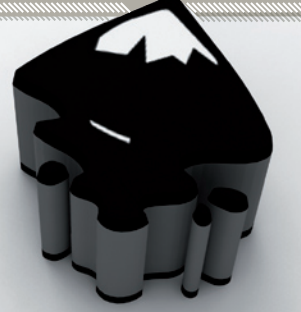

## 4.2 Inkscape

Inkscape es una aplicación de Software Libre para crear imágenes basadas en formas geométricas (elementos vectoriales). Su función principal es crear ilustraciones y logotipos, ya sea para decorar documentos o para páginas web.

Tal y como acabamos de ver, las imágenes creadas con GIMP están formadas por puntos individuales de colores, denominados píxeles. En ellas sólo podemos modificar grupos de píxeles, sin que estos representen ningún objeto *lógico* en particular, por ejemplo, un árbol.

En cambio, las imágenes creadas con Inkscape están formadas por formas geométricas básicas (circunferencias, rectángulos, trazos cerrados, formas regulares) combinadas entre sí. Esto permite que podamos modificar objetos de las imágenes directamente. Mediante el uso de formas geométricas, de rellenos y degradados, creamos ilustraciones de gran complejidad. Además, las imágenes se pueden expandir a cualquier tamaño sin que se produzcan los típicos problemas de pixelación que suceden cuando cambiamos el tamaño de una imagen de mapa de bits.

#### Sistemas operativos soportados y cómo obtenerlo

Al igual que GIMP, Inkscape se encuentra disponible para los sistemas operativos más populares:

**GNU/Linux:** podemos instalar Inkscape mediante las herramientas de gestión de paquetes de que dispone nuestra distribución o desde los CD de instalación, aunque la mayoría de las distribuciones lo trae instalado por defecto. La web de Inkscape recoge paquetes para algunas distribuciones.

Windows 2000 y XP: podemos descargar la versión más reciente desde la web de Inkscape.

Windows 98 Segunda Edición y Windows ME: la versión recomendada para estos sistemas operativos es la 0.42. Las últimas versiones presentan problemas de incompatibilidad con las bibliotecas más recientes. Podemos obtener la versión 0.42 desde la web de Inkscape.

**Mac OS**: podemos obtener la aplicación desde el sitio web oficial, aunque necesitaremos tener instaladas las X Windows para Mac.

### 4.2.1 Trabajando con Inkscape

#### Formatos de fichero soportados

Al contrario que en GIMP, Inkscape no diferencia entre un formato "de trabajo" y un formato de fichero para distribuir las imágenes acabadas.

El formato de fichero nativo de Inkscape es SVG (gráficos vectoriales escalables). Este formato de fichero fue definido por el W3C, los creadores de otros estándares de Internet tan importantes como HTML y XML. Actualmente, el formato SVG se encuentra ampliamente soportado en todo tipo de productos, desde navegadores de Internet a procesadores de textos, ya sean de Software Libre (Firefox, OpenOffice.org) como privativos (Internet Explorer, Adobe Illustrator). Por tanto, se trata de un formato popular que puede ser visualizado y editado en multitud de aplicaciones y sistemas operativos diferentes.

A parte del SVG estándar, Inkscape amplía algunas de las características del SVG para crear un SVG mejorado. Los documentos no son completamente compatibles con el SVG estándar, de manera que se podrán ver un poco distintos en otras aplicaciones diferentes de Inkscape. Asimismo, Inkscape también permite importar y exportar formatos de fichero propietarios, como los formatos de Adobe Illustrator (*.ai*) o Windows Metafile (*.wmf*).

Podemos exportar una imagen vectorial a formato PNG desde el menú **Archivo I Exportar mapa de bits**... En este diálogo seleccionamos el tamaño y la resolución del PNG. Dado que una imagen vectorial no tiene un tamaño fijo, podemos exportarla en tamaños muy grandes o muy pequeños sin perder nada de calidad.

#### El entorno de trabajo de Inkscape

A diferencia de GIMP, cuando iniciamos Inkscape sólo vemos una ventana: la ventana principal de Inkscape. Dispondremos de una ventana igual para cada imagen que abramos, y en ella tenemos:

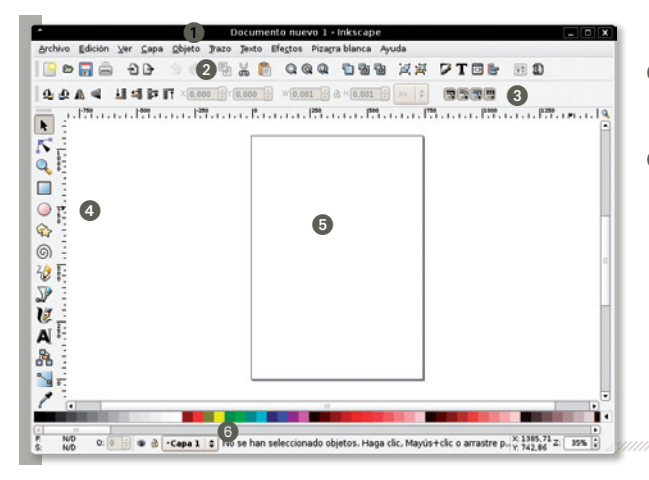

- Barra de menú. Desde aquí podemos acceder a todas las funcionalidades de la aplicación.
- Barra de herramientas principal. Estos iconos reúnen las funcionalidades más habituales, como guardar una imagen, copiar/pegar o ver las propiedades de relleno de un objeto.

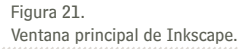

Opciones de la herramienta seleccionada. Esta barra cambia según la herramienta que estemos usando. En la Figura 21 vemos las opciones de la herramienta de selección de objetos.

Herramientas de tratamiento aráfico

- Herramientas de dibujo y manipulación. Disponemos de herramientas para seleccionar un objeto concreto, para crear un camino, para objetos geométricos sencillos (cuadrados, círculos, polígonos regulares, estrellas, espirales), trazos libres a mano alzada y textos.
- 6 *Área de dibujo*. Sobre este área pondremos los objetos que formarán nuestra imagen.
- Barra de estado. Esta barra resulta de gran utilidad. Cuando seleccionemos una herramienta, veremos consejos sobre cómo modificar la forma de uso combinándola con las teclas del teclado. ¡Acordémonos de mirar la barra de estado cuando usemos las herramientas para aprender sus trucos!

#### Área de dibujo

Cuando trabajemos en una imagen, Inkscape nos muestra un área de dibujo con las líneas de margen en el centro. Esta línea de margen no forma parte de la imagen, Inkscape la añade para que tengamos una referencia visual del tamaño que está ocupando nuestra imagen. Si, por ejemplo, queremos crear un fondo de pantalla de 800 x 600 píxeles, nos resultará útil redimensionar la página a este tamaño y dibujar en su interior. No obstante, también podemos poner nuestros dibujos fuera de la página o sobre las líneas de los márgenes.

En el diálogo **Archivo I Propiedades del documento** podemos configurar el tamaño, y si nos molesta, podemos esconder las cuadrículas de la página si desactivamos la casilla **Mostrar la rejilla**, dentro de la pestaña **Rejilla/Guías**.

A través del menú **Ver** disponemos de diferentes maneras de ampliar el *área de dibujo*. Por ejemplo, podemos ajustar la imagen a la anchura de la ventana o a la altura, o ajustar sólo a la selección actual. También, en la esquina izquierda de la *barra de estado* disponemos de una entrada donde podemos introducir un porcentaje de ampliación manualmente (por ejemplo, 95 %). Además, con los atajos de teclado, + y –, ampliamos y reducimos el *área de dibujo*. También podemos usar la herramienta de ampliación **Q** marcando la zona que queremos ampliar.

#### Formas básicas para dibujar

La manera de generar nuestros dibujos en Inkscape es bastante diferente a lo que seguramente estamos acostumbrados. Con los programas de dibujo basados en píxeles, como Paint de Windows o GIMP, la imagen es una colección de puntos, llamados píxeles, que tienen un color y una transparencia definida. Con estas aplicaciones pintamos los píxeles, ya sea usando las herramientas de dibujo, como los pinceles de GIMP, o filtros que transforman la imagen. En cambio, Inkscape es un programa de dibujo vectorial, define las imágenes como colecciones de figuras geométricas (rectángulos, círculos, caminos, textos) con propiedades individuales (relleno, contorno, agrupación).

#### 📰 Rectángulo

Comencemos por las formas geométricas más básicas. Para dibujar un rectángulo hacemos clic sobre la herramienta **Crear rectángulos y cuadrados** en la *barra de herramientas*. Seguidamente, pulsamos con el botón izquierdo en el *área de dibujo*, y sin soltar el botón arrastramos el ratón hasta que el rectángulo

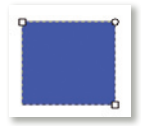

16

tenga el tamaño que queremos. Cuando liberemos el botón, veremos nuestro rectángulo. Si queremos crear un cuadrado perfecto, hacemos lo mismo pero manteniendo pulsada la tecla **Ctrl** mientras arrastramos el ratón. Ahora vemos que el rectángulo tiene tres manejadores: dos en forma de cuadrado en las esquinas opuestas y uno en forma de círculo. Si arrastramos los cuadrados cambiamos el tamaño de la figura, y si arrastramos el redondo, redondeamos las esquinas. También podemos establecer estos parámetros numéricamente desde los controles de la *barra de opciones* de herramienta.

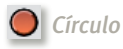

La herramienta para **Crear círculos, elipses y arcos** es muy parecida a la herramienta de rectángulos. Cuando creamos una elipse (o un círculo, si mantenemos pulsada la tecla **Ctrl**) la figura resultante mostrará dos manejadores cuadrados, para establecer la anchura y la altura, y dos redondos para definir el inicio y el final del ángulo (por ejemplo, para dibujar quesitos).

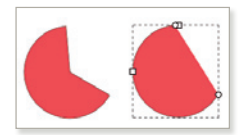

En la *barra de opciones* de herramienta tenemos entradas para introducir estos valores numéricamente, además de una opción adicional: si habilitamos **Arco abierto**, entre los dos puntos redondos se dibujará un arco.

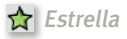

Con la herramienta **Crear estrellas y polígonos** generamos figuras geométricas con puntas. Funciona igual que el rectángulo y el círculo. Además del tamaño podemos escoger el ángulo de giro de la figura. Pulsamos la tecla **Control** y movemos el ratón sin soltarla: la figura girará de 15º en 15º. La estrella tiene dos manejadores, uno para establecer la distancia al centro y el otro para establecer el radio base. Si jugamos con los dos obtenemos formas muy sofisticadas que se parecen poco a la típica estrella.

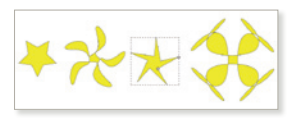

El **Polígono** permite convertir la estrella en un polígono regular, con **Esquinas** cambiamos de esquinas o zonas puntiagudas de la figura, y la **Redondez** suaviza estas zonas. Cuanto más extremos sean los valores que utilicemos, más originales serán los resultados.

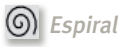

La última forma básica son las **espirales**. Cuando creemos esta figura, dispondremos de dos manejadores: uno exterior para enrollar la figura y uno interior para desenrollarla. Además, en las opciones de herramienta podemos seleccionar la **Divergencia** (densidad de revoluciones de la figura) y las **Vueltas**.

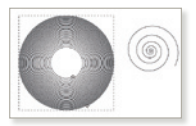

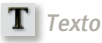

Esta herramienta nos permite añadir texto allá donde queramos. Para ello, hacemos clic en la herramienta y sobre el *área de dibujo* para probarlo. Para escoger el tipo de letra y el tamaño, usamos el diálogo que nos aparece si vamos al menú **Texto l Texto y tipografía.** 

#### Herramientas de tratamiento gráfico

### Relleno y borde

Cuando dibujamos una figura, Inkscape le asigna el último color y relleno utilizados, aunque podemos cambiar ambas propiedades en cualquier momento. Para ello, sólo necesitamos seleccionar la figura y abrir el diálogo **Relleno y borde**, bien haciendo clic en el icono en la *barra de herramientas* principales o mediante el menú **Objeto I Relleno y borde**.

En la primera pestaña se establece el relleno de la figura. Con los botones ① se escoge el tipo de relleno. El primero de todos permite crear figuras vacías sin fondo. Con el segundo se establece un fondo de un color; podemos seleccionar el color con los controles de la zona de colores ②. Con el tercero se establece un fondo de degradado lineal; con el cuarto un fondo de degradado circular y con el quinto usamos un patrón como relleno.

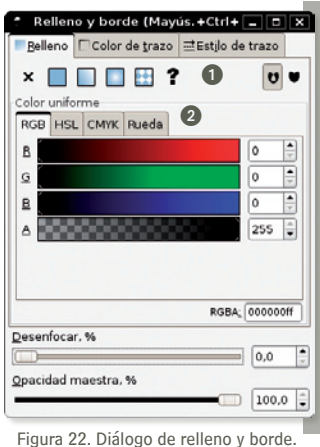

Figura 22. Dialogo de relieno y borde

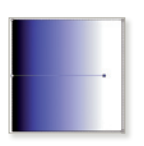

Los degradados son uno de los elementos importantes en la creación de imágenes con Inkscape. Combinando degradados podemos dar dimensión y relieve a nuestras imágenes, además de efectos tridimensionales. Cuando seleccionamos el degradado lineal (izquierda) o circular (derecha), la zona de colores ② cambiará y mostrará el degradado activo. Para editar este degradado basta con que pulsemos sobre el botón **Editar**.

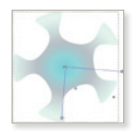

18

Además, la figura mostrará dos nuevos manejadores para controlar la manera en que se aplica. El degradado lineal (**Gradiente lineal**) muestra un segmento de color azul, que podemos mover y alargar para establecer la dirección y la longitud del degradado. El degradado radial tiene un controlador adicional para establecer el centro del degradado.

El borde de la figura se establece de manera parecida. Cuando seleccionamos la pestaña **Color de trazo** se muestran las mismas posibilidades que con el relleno, incluso podemos aplicar un degradado al contorno de la figura. Además, el borde dispone de más propiedades en la pestaña **Estilo de trazo**.

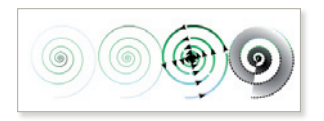

### 4.2.2 Herramienta de selección de figuras

Con esta herramienta, representada por una flecha de color negro y situada en primer lugar de la *barra de opciones de herramienta*, podemos mover de lugar las figuras, además de escoger sobre las que aplicaremos las transformaciones y modificaciones. Por ejemplo, si seleccionamos un rectángulo y un círculo a la vez, los cambios en el relleno y el borde se aplicarán a ambos. Cuando escojamos uno o más objetos, Inkscape nos mostrará unos nuevos manejadores a su alrededor. Si movemos estas flechas con el ratón cambiaremos la altura y la anchura de la figura (abajo, izquierda).

Si hacemos clic en la figura otra vez, vemos que los manejadores cambian de forma: al moverlos con el ratón la figura gira alrededor de una cruz que establece el centro de rotación (abajo, derecha). Podemos mover esta cruz para hacer girar la figura sobre una esquina, por ejemplo.

Cuando usamos la herramienta de selección, la *barra de opciones de herramienta* nos mostrará unas cuantas funcionalidades. Algunas de ellas son conocidas, como establecer la posición de la esquina superior ③ y establecer anchura y altura ④, pero otras no las hemos visto aún. Con los botones de orientación ① podemos voltear e invertir la figura. Con los botones de ordenación ④ establecemos la profundidad de la figura: una figura puede estar encima o debajo de las otras, según la que queremos que se vea encima. Por defecto, cada figura que creamos se sitúa por encima de todas.

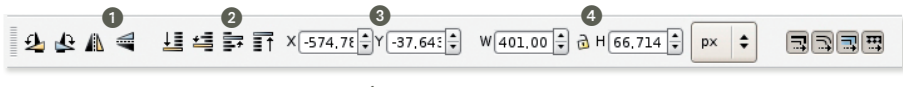

Figura 23. Opciones de la herramienta de selección.

#### 4.2.3 Formas complejas: nodos de trazo mananamentaria

Las imágenes usan las formas que hemos visto sólo como base, después se modifican para crear formas más complejas. Estas formas se llaman *trazos*. Un trazo es una colección de puntos que definen una figura. Los rectángulos, estrellas, espirales, textos, etc. son ejemplos de trazos, pero también podemos crear otros de formas bien distintas.

Por ejemplo, la cinta de vídeo que vemos en esta imagen está formada por figuras individuales de formas diferentes; cada una es un nodo. Abajo tenemos seleccionada la tapa de la cinta, y vemos los puntos que forman el nodo del trazo.

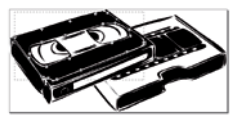

Podemos convertir un objeto (por ejemplo, un texto) en un trazo. Para ello, seleccionamos el objeto que hemos creado y vamos a la opción **Convertir el objeto en trazos** dentro de la *barra de opciones de herramienta*. El objeto pierde sus propiedades: ya no es un texto sino un trazo, por tanto debemos usar la herramienta de nodos **r** para modificarlo. Cuando seleccionemos esta herramienta, veremos que la figura seleccionada muestra varios manejadores alrededor de su contorno. Podemos arrastrar los nodos para modificar la forma.

La *barra de opciones de herramienta* nos muestra las opciones de los nodos de trazo. Así, podemos añadir o borrar nodos, fusionar unos cuantos puntos consecutivos en uno solo o partir un segmento por la mitad. Además,en el menú **Trazo** encontramos acciones para combinar dos o más figuras mediante uniones, intersecciones, exclusiones y divisiones.

Además, tenemos la posibilidad de aplicar degradados y contornos a nuestros trazos, como si se tratase de una figura cualquiera. Por último, Inkscape dispone de algunas herramientas de dibujo para crear trazos con el ratón, sin usar figuras existentes: la herramienta  $\frac{2}{2}$  de dibujo a mano alzada, la de  $\underbrace{\mathcal{U}}$  curvas de Bézier y  $\underbrace{\mathcal{V}}$  la de caligrafía.

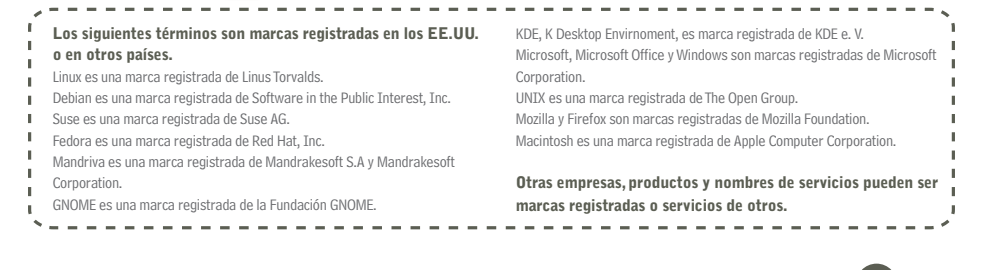

## la nueva idea

#### Innovar, nuestra forma de avanzar de Andalucía y competir en el entorno global

Autor: Xavier Conde Rueda Traducción y adaptación: Francesc Dorca

Responsable del proyecto: Consejería de Innovación, Ciencia y Empresa de la Junta de Andalucía

#### Basado en una obra original de

**Regidoria Ciutat del** Coneixement de l'Ajuntament de Barcelona

Edit Tin

Servicios editoriales y adaptación: Edit Lin Editorial, S.L.

#### Diseño y maquetación: Carlos Montes y Tomás Rodríguez

Se reconoce la propiedad de todas las marcas y logotipos empleados en la portada de esta edición La Consejería de Innovación, Ciencia y Empresa de la Junta de Andalucía no se hace responsable d la opinión expresada por el autor.

Esta obra está publicada de acuedo a la siguiente licencia:

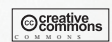

#### Reconocimiento-NoComercial-CompartirIgual 2.5 España

#### Sois libres de:

- Copiar, distribuir y comunicar públicamente la obra

- Hacer obras derivadas

Bajo las siguientes condiciones:

 Reconocimiento: El licenciador (la Consejería de Innovación, Ciencia y Empresa de la Junta de Andalucía) permite reproducir, distribuir y comunicar libremente la obra. En cambio, se ha de citar a la Consejería de Innovación, Ciencia y Empresa de la Junta de Andalucía junto con la reproducción de su logo; también se ha de citar a Quim Perez i Noguer como autor original de la obra y a Edit Lin como editorial.

No comercial: La licencia permite copiar, reproducir, distribuir y comunicar públicamente el trabajo. Sin embargo, no se puede utilizar la obra con fines comerciales, excepto con el permiso expreso de la Consejería de Innovación, Ciencia y Empresa de la Junta de Andalucía.

Ocompartir con la misma licencia: Si se altera o transforma esta obra, o se generan obras derivadas, sólo se podrá distribuir la obra generada con una licencia idéntica a ésta.

- Cuando se reutilice o distribuya la obra, se han de dejar bien claros los términos de la licencia de la obra.
- Alguna de estas condiciones puede no aplicarse si se obtiene el permiso del titular de los derechos de autor.

Los derechos derivados de usos legítimos u otras limitaciones reconocidas por la ley no quedan afectadas por la anterior.

Los términos clave de esta licencia sólo son un resumen de los términos de la licencia completa, disponible en:

http://creativecommons.org/licenses/by-nc-sa/2.5/es/legalcode.es

-----

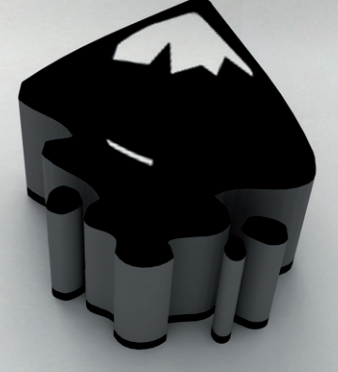

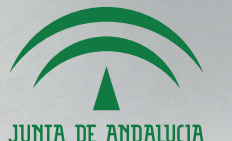

CONSEJERÍA DE INNOVACIÓN, CIENCIA Y EMPRESA